### KeepPass uputstvo za upotrebu

#### Zahtevima

- Instaliran KeePass program
- Lični pogon

#### Funkcionalnost

KeePass Passvord Safe je program za upravljanje lozinkama. Ispod su uputstva o tome kako da podesite i koristite određene funkcije KeePass-a. **Baza podataka je obezbeđena glavnim ključem, bez kojeg se baza podataka ne može dešifrovati.** Obavezno zapamtite ključ. Funkcionalnost KeePass vam omogućava da čuvate/upravljate/grupišete/verifikujete/generišete svoje lozinke.

### Kreirajte bazu podataka

| 1. | App Kee                                                                                                    | Pass 2                                                                                                    |                                                                                  | Pokrenite KeepPass               |
|----|----------------------------------------------------------------------------------------------------|----------------------------------------------------------------------------------------------------|----------------------------------------------------------------------------------|----------------------------------|
| 2. | <ul> <li>SIS1.kdbx</li> <li>Datoteka</li> <li>Nova</li> <li>Otvori</li> <li>Otvori</li> <li>Zatvori</li> <li>Sačuva</li> <li>Sačuva</li></ul> | r - KeePass<br>Grupa Stavka<br>nedavne<br>j<br>j kao<br>avanja baze poda<br>ni glavni ključ<br>aj<br>nizuj<br>faj radni prostor | Pronađi Prika<br>Taster Ctrl+N<br>Taster Ctrl+W<br>Taster Ctrl+S<br>taka<br>taka | Izaberite Datoteka, a zatim Novo |

# ARBONIA 🛦

| 3. | KeePass ×                                                                                                    | Potvrdite                                      |
|----|----------------------------------------------------------------------------------------------------|------------------------------------------------|
|    | Nova baza podataka<br>Vaši podaci će biti uskladišteni u KeePass datoteku baze                                                                        |                                                |
|    | podataka, koja je obična datoteka. Posle klika na<br>[Potvrdi], bićete upitani da navedete lokaciju gde bi<br>KeePass trebalo da sačuva ovu datoteku. |                                                |
|    | Važno je da zapamtite gde je spremljena datoteka baze<br>podataka.                                                                                    |                                                |
|    | Trebalo bi da redovno pravite rezervnu kopiju datoteke<br>baze podataka (na nezavisni uređaj za čuvanje podataka).                                    |                                                |
|    | Potvrdi Otkaži                                                                                                    |                                                |
| 4. | Kreiraj novu bazu podataka                                                                                                    | Sačuvajte ovu datoteku na svom<br>ličnom disku |
|    | $\leftrightarrow$ $\rightarrow$ $\checkmark$ $\bigstar$ This PC $\rightarrow$ CH24638 (\\CHAFG240\Homes\$) (P:) $\rightarrow$                         |                                                |
|    | Organize 🔻 New folder                                                                                                    |                                                |
|    | > 🖈 Quick access                                                                                                    |                                                |
|    | > 📃 This PC                                                                                                    |                                                |
|    |                                                                                                    |                                                |
|    |                                                                                                    |                                                |
|    |                                                                                                    |                                                |
|    |                                                                                                    |                                                |

## Postavite glavnu lozinku

| 5. | Kreirati složeni glavni ključ Kreirati složeni glavni ključ PrBaza podataka kdbx Navedite glavni ključ koji će biti korišćen za kriptovanje baze podataka. Glavni ključ se sastoji od jedne ili više sledećih komponenti. Sve komponente koje navedete će biti potrebne za otvaranje baze podataka. Ako izgubite neku komponentu, nećete više moći da otvorite tu bazu podataka. Glavna lozinka: Procenjen kvalitet: 0 bit(ov)a 0 zn. | Unesite glavnu lozinku (najmanje<br>12 znakova i kvalitet od 70 bita)<br>koju želite da koristite za bazu po-<br>dataka.<br>Potvrdite |
|----|----------------------------------------------------------------------------------------------------|----------------------------------------------------------------------------------------------------|
| 6  | Pomoć Otkaži                                                                                                    | Daite ime bazi podataka                                                                                                    |
| 0. | Konfiguriši novu bazu podataka     X                                                                                                    | Sačuvajte svoje korisničko ime kao                                                                                                    |
|    | P:\Baza podataka.kdbx                                                                                                    | podrazumevano korisničko ime.                                                                                                    |
|    | Opšte Bezbednost Sažimanje Korpa za otpatke Napredno                                                                                                    | Potvrdite                                                                                                    |
|    | Ime baze podataka:                                                                                                    |                                                                                                    |
|    | Opis baze podataka:<br>Uneti kratak opis baze podataka ili ostaviti prazno.                                                                                                    |                                                                                                    |
|    | Podrazumevano korisničko ime za nove stavke:                                                                                                    |                                                                                                    |
|    | Prilagodi boju baze podataka                                                                                                    |                                                                                                    |
|    | Pomoć Otkaži                                                                                                    |                                                                                                    |

# ARBONIA 🛦

| 7. | <ul> <li>KeePass</li> <li>► Lista za slučaj nužde</li> <li>KeePass-ova lista za slučaj nužde sadrži sve važne informacije koje su potrebne za otvaranje vaše baze podataka. Trebalo bi je odštampati, popuniti i spremiti na bezbedno mesto kome samo vi i možda još par drugih ljudi kojima verujete imaju pristup.</li> <li>Preporučuje se da kreirate listu za slučaj nužde za vašu bazu podataka Želite li da sada odštampate listu za slučaj nužde?</li> <li>→ Štampaj<br/>KeePass će odštampati listu za slučaj nužde, koju potom možet da popunite.</li> </ul> | × | Preskočite ovu tačku - zapamtite<br>lozinku koju ste odabrali.                         |
|----|----------------------------------------------------------------------------------------------------|---|----------------------------------------------------------------------------------------|
| 8. | ⓐ Baza podataka.kdbx* - KeePass           —         ☐         〕         ☐         〕                                                                                                    | × | Sada je baza podataka kreirana sa<br>dva primera unosa.<br>Ovi unosi se mogu ukloniti. |

## Promeni jezik

| 9.  | Baza podataka.kdbx* - KeePass                                                                                                    | Kliknite na Prikaz                     |
|-----|----------------------------------------------------------------------------------------------------|----------------------------------------|
|     | Datoteka Grupa Stavka Pronađi Prikaz Alatke Pomoć                                                                                                    |                                        |
|     |                                                                                                    |                                        |
|     | Baza podataka Naslov Korisničko ime Lo:                                                                                                    |                                        |
|     | Prozori Primer stavke Korisnicko ime ***                                                                                                    |                                        |
|     |                                                                                                    |                                        |
|     | ePošta                                                                                                    |                                        |
|     | % Kucho bankarstvo                                                                                                    |                                        |
| 10. |                                                                                                    | Promeni jezik izaberite                |
|     | Baza podataka.kdbx* - KeePass                                                                                                    |                                        |
|     | Datoteka Grupa Stavka Pronađi Prikaz Alatke Pomoć                                                                                                    |                                        |
|     | ➢ Baza podataka Naslov ✓ Prikaži traku sa alatkama                                                                                                    |                                        |
|     | ☐ Opšte                                                                                                    |                                        |
|     | Mreža Mreža Internet Itvak na urbu                                                                                                    |                                        |
|     | ePošta                                                                                                    |                                        |
|     | Sortiraj po                                                                                                    |                                        |
|     | Opcije TAN prikaza                                                                                                    |                                        |
|     |                                                                                                    |                                        |
|     |                                                                                                    |                                        |
| 11. |                                                                                                    | Izaberite jezik koji želite i kliknite |
|     | Odabrati jezik                                                                                                    | dvaput                                 |
|     | Ovde možete promeniti jezik korisničkog interfejsa.                                                                                                    |                                        |
|     | Instalirani jezici         Verzija         Autor         Kontakt         Datoteka                ØChinese_Simplified (間様…             2.50             Leo Dou @ CCF             leodou at users.sourceforge…             C:\Program Fil…               ØFondik (English)             2.50             Dominik Reichl             bttps://www.dominik.reich             laradeno |                                        |
|     | Optimizing         Loo         Dominizing         Provide Comminic Recking           Optimizing         2.50         Roman Plantec         roman_plantec@boribar.com         C:\Program Fil           Optimizing         2.50         Dominik Reichl         https://www.dominik-reich         C:\Program Fil                                                                    |                                        |
|     | Øblish (Polski)     2.50 Marcin Czerwień bromden@pocta.hm C:\Program Fil     Jubomir Čirović ljuba.cirovic@gmail.com C:\Program Fil     Morian Hitkanik https://www.moiepreklady C:\Program Fil                                                                                                    |                                        |
|     |                                                                                                    |                                        |
|     |                                                                                                    |                                        |
|     | Pronadi još jezika Otvori drektorijum Zatvori                                                                                                    |                                        |
| 12. | KeePass ×                                                                                                    | Potvrdite sa Yes                       |
|     |                                                                                                    |                                        |
|     | Odabrani jezik je aktiviran. KeePass mora da se ponovo<br>pokrene da bi se jezik učitao.                                                                                                    |                                        |
|     | Želite li da ponovo pokrenete KeePass?                                                                                                    |                                        |
|     |                                                                                                    |                                        |
|     | Yes No                                                                                                    |                                        |
|     |                                                                                                    |                                        |

### Sačuvajte lozinke

| 13. | Baza podataka.kdbx* - KeePass                     |                                           |                        |                   | Kliknite na Stavku |                       |
|-----|---------------------------------------------------|-------------------------------------------|------------------------|-------------------|--------------------|-----------------------|
|     | Datoteka Grupa                                    | Stavka                                    | Pronađi Prikaz         | Alatke Pom        |                    |                       |
|     | i 🛃 📴 🔜 🔍 🗸                                       | 8 11 (                                    | 🕅 🞯 - 🛍 🎂   🔍 🛠 -   🔒  |                   |                    |                       |
|     | 🙆 Baza podataka                                   | 🗁 Baza podataka Naslov Korisničko ime Lo: |                        |                   |                    |                       |
|     | 🛅 Opšte                                           |                                           | Primer stavke          | Korisničko ime    | ***                |                       |
|     | Prozori                                           |                                           | Primer stav            | Michael321        | ***                |                       |
|     | Mreza                                             |                                           |                        |                   |                    |                       |
|     | ePošta                                            |                                           |                        |                   |                    |                       |
|     | M Kućno bankarst                                  | tvo                                       |                        |                   |                    |                       |
|     |                                                   |                                           |                        |                   |                    |                       |
| 14  |                                                   |                                           |                        |                   |                    | Dodai stavku kliknite |
| 14. | Baza podataka.kdbx*                               | - KeePass                                 |                        |                   |                    |                       |
|     | Datoteka Grupa St                                 | tavka Dro                                 | nadi Drikaz Alat       | ke Domoć          |                    |                       |
|     | Datoteka Grupa Stavka Pronadi Prikaz Alatke Pomoc |                                           |                        |                   |                    |                       |
|     | Baza nodataka                                     | Prepiši lozinku Taster Ctrl+C             |                        |                   | H                  |                       |
|     | Opšte URL(ovi)                                    |                                           |                        | F .               |                    |                       |
|     | 🔔 Prozori                                         | Prepiši p                                 | oolje                  |                   | •                  |                       |
|     | Mreža                                             | Prilozi                                   | Prilozi >              |                   | F .                |                       |
|     | ePošta                                            | Sačuvaj                                   | priložene datoteke u . |                   |                    |                       |
|     | 🐝 Kućno bankars 🔮                                 | p Izvedi a                                | utomatsko popunjava    | nje Taster Ctrl+V |                    |                       |
|     | 4                                                 | 🕻 🛛 Dodaj st                              | avku                   | Taster Ctrl+I     |                    |                       |
|     |                                                   | Vredi stavku Taster Retur                 |                        | Taster Return     |                    |                       |
|     |                                                   | Uredi st                                  | avku (brzo)            |                   | F                  |                       |
|     | 2                                                 | Dupliraj                                  | stavku                 | Taster Ctrl+K     |                    |                       |
|     | ~                                                 | S Obriši st                               | avku                   | Del               | _                  |                       |
|     |                                                   | Izaberi s                                 | ve                     | Taster Ctrl+A     |                    |                       |
|     |                                                   | Preured                                   | i                      |                   | •                  |                       |
|     |                                                   | Razmen                                    | a podataka             |                   | •                  |                       |
|     |                                                   |                                           |                        |                   |                    |                       |

# ARBONIA 🛦

| 15. | Dodaj stavku                                                                                                    |                                                                                                    | ×        | Dajte unosu naslov.                                                                                                    |
|-----|----------------------------------------------------------------------------------------------------|----------------------------------------------------------------------------------------------------|----------|----------------------------------------------------------------------------------------------------|
|     | Dodaj stavku<br>Kreiraj novu stav                                                                                                    | ı<br><sub>rku.</sub>                                                                                                    | X        | Unesite ili generišite korisničko ime<br>i bezbednu lozinku.                                                                                                    |
|     | Opšte Napredno Svojstva                                                                                                    | Automatsko popunjavanje Istorija                                                                                                    |          | Unesite URL ako je dostupan.                                                                                                    |
|     | Naslov:                                                                                                    |                                                                                                    | Ikona: 🤌 | Det wellte                                                                                                    |
|     | Korisničko ime:                                                                                                    |                                                                                                    |          | Potvrdite                                                                                                    |
|     | Lozinka:                                                                                                    | •••••                                                                                                    | •••      |                                                                                                    |
|     | Ponovi:                                                                                                    | •••••                                                                                                    | ~        |                                                                                                    |
|     | Kvalitet:                                                                                                    | 116 bit(ov)a                                                                                                    | 20 zn 🕤  |                                                                                                    |
|     | URL:                                                                                                    |                                                                                                    |          |                                                                                                    |
|     | Napomene:                                                                                                    |                                                                                                    |          |                                                                                                    |
|     |                                                                                                    |                                                                                                    |          |                                                                                                    |
|     |                                                                                                    |                                                                                                    |          |                                                                                                    |
|     |                                                                                                    |                                                                                                    |          |                                                                                                    |
|     |                                                                                                    |                                                                                                    |          |                                                                                                    |
|     | Ističe: 2. 5.2022                                                                                                    | 2. 00:00:00                                                                                                    |          |                                                                                                    |
|     |                                                                                                    |                                                                                                    |          |                                                                                                    |
|     | 📈 Alatke                                                                                                    | Potvrdi                                                                                                    | Otkaži   |                                                                                                    |
| 16  |                                                                                                    |                                                                                                    |          |                                                                                                    |
| 10. | (A) Baza podataka kdby* - KeePass                                                                                                    |                                                                                                    | — П X    | Upos je sada sačuvan u željenci                                                                                                    |
|     | 📵 Baza podataka.kdbx* - KeePass<br>Datoteka Grupa Stavka Pronađi                                                                                                    | Prikaz Alatke Pomoć                                                                                                    | - 🗆 ×    | Unos je sada sačuvan u željenoj<br>fascikli                                                                                                    |
|     | <ul> <li>Baza podataka.kdbx* - KeePass</li> <li>Datoteka Grupa Stavka Pronadi</li> <li>Datoteka Grupa Stavka Pronadi</li> <li>Datoteka Grupa Stavka Pronadi</li> <li>Datoteka Grupa Stavka Pronadi</li> <li>Datoteka Grupa Stavka Pronadi</li> </ul>                                                                                                    | Prikaz Alatke Pomoć<br>P ( 🔍 🐨 - 🌘 )                                                                                                    |          | Unos je sada sačuvan u željenoj<br>fascikli.                                                                                                    |
|     | (                                                                                                    | Prikaz Alatke Pomoć                                                                                                    | - C X    | Unos je sada sačuvan u željenoj<br>fascikli.                                                                                                    |
|     | <ul> <li>(a) Baza podataka.kdbx* - KeePass</li> <li>Datoteka Grupa Stavka Pronadi</li> <li>□ □ □ □ □ □ □ □ □ □ □ □ □ □ □ □ □ □ □</li></ul>                                                                                                    | Prikaz Alatke Pomoć                                                                                                    | - C X    | Unos je sada sačuvan u željenoj<br>fascikli.                                                                                                    |
|     | <ul> <li>(a) Baza podataka.kdbx* - KeePass</li> <li>Datoteka Grupa Stavka Pronadi</li> <li>(a) Date</li> <li>(b) Data</li> <li>(c) Opite</li> <li>(c) Primer</li> <li>(c) Mreža</li> <li>(c) Internet</li> <li>(c) Stavia</li> <li>(c) Stavia</li> </ul>                                                                                                    | Prikaz Alatke Pomoć<br>Prikaz Alatke Pomoć<br>Korisničko ime Lozinka URL<br>stavke Korisničko ime                                                                                          | - C X    | Unos je sada sačuvan u željenoj<br>fascikli.                                                                                                    |
|     | <ul> <li>(a) Baza podataka.kdbx* - KeePass</li> <li>Datoteka Grupa Stavka Pronadí</li> <li>□ □ □ □ □ □ □ □ □ □ □ □ □ □ □ □ □ □ □</li></ul>                                                                                                    | Prikaz Alatke Pomoć<br>P Q T I I I I I I I I I I I I I I I I I I                                                                                                    | - C X    | Unos je sada sačuvan u željenoj<br>fascikli.                                                                                                    |
|     | <ul> <li>(a) Baza podataka.kdbx* - KeePass</li> <li>Datoteka Grupa Stavka Pronadi</li> <li>i i i i i i i i i i i i i i i i i i i</li></ul>                                                                                                    | Prikaz Alatke Pomoć<br>Prikaz Alatke Pomoć<br>Korisničko ime Lozinka URL<br>stavke Korisničko ime                                                                                          | - C X    | Unos je sada sačuvan u željenoj<br>fascikli.                                                                                                    |
|     | <ul> <li>(a) Baza podataka. Kdbx* - KeePass</li> <li>Datoteka Grupa Stavka Pronadí</li> <li>(a) (a) (b) (c) (c) (c) (c) (c) (c) (c) (c) (c) (c</li></ul>                                                                                                    | Prikaz Alatke Pomoć<br>P Q T I I I I I I I I I I I I I I I I I I                                                                                                    | - C X    | Unos je sada sačuvan u željenoj<br>fascikli.                                                                                                    |
|     | <ul> <li>(a) Baza podataka.kdbx* - KeePass</li> <li>Datoteka Grupa Stavka Pronadi</li> <li>(a) (a) (b) (c) (c) (c) (c) (c) (c) (c) (c) (c) (c</li></ul>                                                                                                    | Prikaz Alatke Pomoć<br>Prikaz Alatke Pomoć<br>Korisničko ime Lozinka URL<br>stavke Korisničko ime                                                                                          | - C X    | Unos je sada sačuvan u željenoj<br>fascikli.                                                                                                    |
|     | <ul> <li>(a) Baza podataka.kdbx* - KeePass</li> <li>Datoteka Grupa Stavka Pronadí</li> <li>i i i i i i i i i i i i i i i i i i i</li></ul>                                                                                                    | Prikaz Alatke Pomoć<br>Prikaz Alatke Pomoć<br>Korisničko ime Lozinka URL<br>stavke Korisničko ime https://ke<br>test test                                                                  | - C X    | Unos je sada sačuvan u željenoj<br>fascikli.                                                                                                    |
|     | <ul> <li>(a) Baza podataka.kdbx* - KeePass</li> <li>Datoteka Grupa Stavka Pronadi</li> <li>(a) (a) (b) (c) (c) (c) (c) (c) (c) (c) (c) (c) (c</li></ul>                                                                                                    | Prikaz Alatke Pomoć<br>Korisničko ime Lozinka URL stavke Korisničko ime Lozinka Https://ke tav Michael21 ************************************                                              | - C X    | Unos je sada sačuvan u željenoj<br>fascikli.                                                                                                    |
|     | Baza podataka, Kdbx* - KeePass         Datoteka       Grupa         Stavka       Pronadi         Prozori       Prozori         Prozori       Primer         Prozori       Primer         Prozori       Primer         Połsta       Proška         Skućno bankarstvo       Primer         Grupa:       Baza podataka, Korisničko ime: test, 2.5.2022.         17:51:42       Primer                                                                                                    | Prikaz Alatke Pomoć                                                                                                    | - C X    | Unos je sada sačuvan u željenoj<br>fascikli.                                                                                                    |
|     | (a) Baza podataka, kdbx* - KeePass         Datoteka       Grupa         (a) (b) (c) (c) (c) (c) (c) (c) (c) (c) (c) (c                                                                                                    | Prikaz Alatke Pomoć Prikaz Alatke Pomoć Norisničko ime Lozinka URL stavke Korisničko ime Lozinka URL test test test Lozinka: ********, Vreme kreiranja: 2.5.2022. 17:51:42, V              | - C X    | Unos je sada sačuvan u željenoj<br>fascikli.                                                                                                    |
| 17. | (a) Baza podataka, kdbx* - KeePass         Datoteka       Grupa       Stavka       Pronadí         (a) Prozori       (a) Prozori       (a) Prozori       (a) Prozori       (a) Prozori         (b) Prozori       (b) Primer       (b) Primer       (b) Primer       (c) Primer         (c) Pošte       (c) Primer       (c) Primer       (c) Primer       (c) Primer         (c) Pošte       (c) Primer       (c) Primer       (c) Primer       (c) Primer         (c) Pošta       (c) Pošta       (c) Primer       (c) Primer       (c) Primer         (c) Pošta       (c) Pošta       (c) Pošta       (c) Pošta       (c) Primer         (c) Pošta       (c) Pošta       (c) Pošta       (c) Pošta       (c) Pošta         (c) Pošta       (c) Pošta       (c) Pošta       (c) Pošta         (c) Pošta       (c) Pošta       (c) Pošta       (c) Pošta         (c) Pošta       (c) Pošta       (c) Pošta       (c) Pošta         (c) Pošta       (c) Pošta       (c) Pošta       (c) Pošta         (c) Pošta       (c) Pošta       (c) Pošta       (c) Pošta         (c) Pošta       (c) Pošta       (c) Pošta       (c) Pošta         (c) Pošta       (c) Pošta       (c) Pošta       (c) Pošta <th>Prikaz Alatke Pomoć Prikaz Alatke Pomoć Rorisničko ime Lozinka URL stavke Korisničko ime Lozinka URL test test test test tozinka: ********, Vreme kreiranja: 2.5.2022. 17:51:42, V</th> <th>- C X</th> <th>Unos je sada sačuvan u željenoj<br/>fascikli.<br/>Dvostrukim klikom na korisničko</th> | Prikaz Alatke Pomoć Prikaz Alatke Pomoć Rorisničko ime Lozinka URL stavke Korisničko ime Lozinka URL test test test test tozinka: ********, Vreme kreiranja: 2.5.2022. 17:51:42, V         | - C X    | Unos je sada sačuvan u željenoj<br>fascikli.<br>Dvostrukim klikom na korisničko                                                                                                    |
| 17. | <ul> <li>(a) Baza podataka.kdbx* - KeePass</li> <li>Datoteka Grupa Stavka Pronadi</li> <li>(a) (a) (a) (a) (a) (a) (a) (a) (a) (a)</li></ul>                                                                                                    | Prikaz Alatke Pomoć                                                                                                    | - C X    | Unos je sada sačuvan u željenoj<br>fascikli.<br>Dvostrukim klikom na korisničko<br>ime ili lozinku možete ih kopirati u                                                                                     |
| 17. | (a) Baza podataka, kdbx* - KeePass         Datoteka Grupa Stavka Pronadi         (a) Point         (b) Prozori         (c) Point         (c) Point                                                                                                    | Prikaz Alatke Pomoć Prikaz Alatke Pomoć Rorisničko ime Lozinka URL stavke Korisničko ime Lozinka URL test test test Prikaz Alatke Pomoć Prikaz Alatke Pomoć URL Korisničko ime Lozinka URL | - C ×    | Unos je sada sačuvan u željenoj<br>fascikli.<br>Dvostrukim klikom na korisničko<br>ime ili lozinku možete ih kopirati u<br>međuspremnik.                                                                    |
| 17. | (a) Baza podataka.kdbx* - KeePass         Datoteka       Grupa         Stavka       Pronadí         (a) Prozori       (b) Primer         (b) Prozori       (b) Primer         (c) Prozori       (c) Primer         (c) Prozori       (c) Primer         (c) Prozori       (c) Primer         (c) Prozori       (c) Primer         (c) Prozori       (c) Primer         (c) Prozori       (c) Primer         (c) Prozori       (c) Primer         (c) Prozori       (c) Primer         (c) Primer       (c) Primer         (c) Primer       (c) Prim                                                                                                    | Prikaz Alatke Pomoć                                                                                                    | - C X    | Unos je sada sačuvan u željenoj<br>fascikli.<br>Dvostrukim klikom na korisničko<br>ime ili lozinku možete ih kopirati u<br>međuspremnik.<br>Međuspremnik se automatski po-                                  |
| 17. | (a) Baza podataka.kdbx* - KeePass         Datoteka       Grupa         (b) Došte       (c) Prozori         (c) Prozori       (c) Primer         (c) Prozori       (c) Primer         (c) Prozori       (c) Primer         (c) Prozori       (c) Primer         (c) Prozori       (c) Primer         (c) Prozori       (c) Primer         (c) Prozori       (c) Primer         (c) Prozori       (c) Primer         (c) Prozori       (c) Primer         (c) Prozori       (c) Primer         (c) Primer       (c) Primer         (c) Prozori       (c) Primer         (c) Prozori       (c) Primer         (c) Prozori       (c) Primer         (c) Prozori       (c) Primer         (c) Prozori       (c) Primer         (c) Prozori       (c) Primer         (c) Prozori       (c) Primer         (c) Prozori       (c) Primer         (c) Prozori       (c) Primer         (c) Primer       (c) Primer         (c) Primer       (c) Primer         (c) Primer       (c) Primer         (c) Primer       (c) Primer         (c) Primer       (c) Primer         (c) Primer                                                                                                    | Prikaz Alatke Pomoć Prikaz Alatke Pomoć Norisničko ime Lozinka URL stavke Korisničko ime Lozinka URL test  Prikaz Alatke Pomoć Prikaz Alatke Pomoć Q Q Q Q Q Q Q Q Q Q Q Q Q Q Q Q Q Q Q   | - C X    | Unos je sada sačuvan u željenoj<br>fascikli.<br>Dvostrukim klikom na korisničko<br>ime ili lozinku možete ih kopirati u<br>međuspremnik.<br>Međuspremnik se automatski po-<br>novo prazni nakon 12 sekundi. |

### Passwörter Gruppieren

| 18. | Baza podataka.kdbx* - KeePass                                                                                                    | Kliknite na grupu     |
|-----|----------------------------------------------------------------------------------------------------|-----------------------|
|     | Datoteka Grupa Stavka Pronađi Prikaz Alatke Pomoć                                                                                                    |                       |
|     | i 🛃 🍃 🔚 🕊 • 🖓 🖓 🕪 • 🐑 🎂 I 🔍 🗞 •                                                                                                    |                       |
|     | Baza podataka Naslov Korisničko ime Lo:                                                                                                    |                       |
|     | Opšte     Primer stavke Korisničko ime ***                                                                                                    |                       |
|     | Mreža Primer stav Michael321                                                                                                    |                       |
|     | Internet                                                                                                    |                       |
|     | State and the second second secon |                       |
|     |                                                                                                    |                       |
| 19. | Baza podataka.kdbx* - KeePass                                                                                                    | Dodaj grupu izaberite |
|     | Datoteka Grupa Stavka Pronađi Prikaz                                                                                                    |                       |
|     | 🜏 🗁 🔚 词 Dodaj grupu 🧗                                                                                                    |                       |
|     | 🗁 Baza por 🖗 Uredi grupu                                                                                                    |                       |
|     | 🛅 Opšti 🐁 Dupliraj grupu                                                                                                    |                       |
|     | 🗳 Proze 📷 Obriši grupu Del 🔥                                                                                                    |                       |
|     | Isprazni korpu za otpatke                                                                                                    |                       |
|     | 🔄 ePošt Preuredi 🕨                                                                                                    |                       |
|     | % Kućn 🛛 Razmena podataka 🕨 🕨                                                                                                    |                       |
|     |                                                                                                    |                       |
|     |                                                                                                    |                       |
| 20. | Dodai grupu     X                                                                                                    | Dajte grupi ime.      |
|     |                                                                                                    | Potvrdite             |
|     | Kreiraj novu grupu stavki.                                                                                                    |                       |
|     | Opšte Svojstva Automatski unos Podaci umetka                                                                                                    |                       |
|     | lme: Nova grupa                                                                                                    |                       |
|     | Ikona:                                                                                                    |                       |
|     | Napomene:                                                                                                    |                       |
|     | □ Ističe: 2. 5.2022. 00:00:00 □▼                                                                                                    |                       |
|     | Potvrdi Otkaži                                                                                                    |                       |

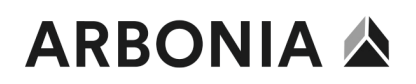

| 21. | . 🚇 Baza podataka.kdbx* - KeePass<br>Datoteka Grupa Stavka Pronađi Prikaz Alatke Pomoć                                                                                                    |        |                |         |                                     | Grupa je sada navedena u bazi<br>podataka. |
|-----|----------------------------------------------------------------------------------------------------|--------|----------------|---------|-------------------------------------|--------------------------------------------|
|     | È 🛃 😂 🖬  ≪ +   🍰 🖺 ⊕ + ¶ ☆   Q ♥ +   📾                                                                                                    |        |                |         | U ovoj grupi se mogu krejrati dalij |                                            |
|     | 🝺 Baza podataka                                                                                                    | Naslov | Korisničko ime | Lozinka | 1                                   | unosi ili se stari unosi mogu nome-        |
|     | 🛅 Opšte                                                                                                    | 2 Test | test           | ******  | rati pomoću 'povuci i c             |                                            |
|     | 🖄 Prozori                                                                                                    |        |                |         |                                     | rati pomocu povuči i otpusti .             |
|     | 👰 Mreža                                                                                                    |        |                |         |                                     |                                            |
|     | 🐼 Internet                                                                                                    |        |                |         |                                     |                                            |
|     | 🖻 ePošta                                                                                                    |        |                |         |                                     |                                            |
|     | Canal Strain Strain Str |        |                |         |                                     |                                            |